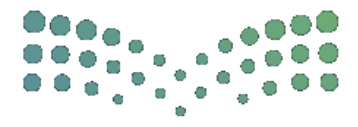

مزارق التعطيص Ministry of Education

## دليل المستخدم

# مطابقة البيانات بين فارس ومسار

وتحديث البيانات الشخصية في نظام فارس

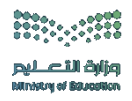

خطوات مطابقة البيانات بين فارس ومسار

١- الدخول على صفحة النظام من خلال الباركود التالي :

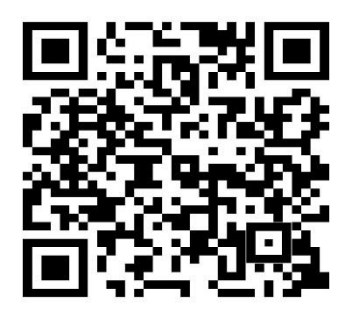

۲- تعبئة البيانات (اسم المستخدم وكلمة المرور)

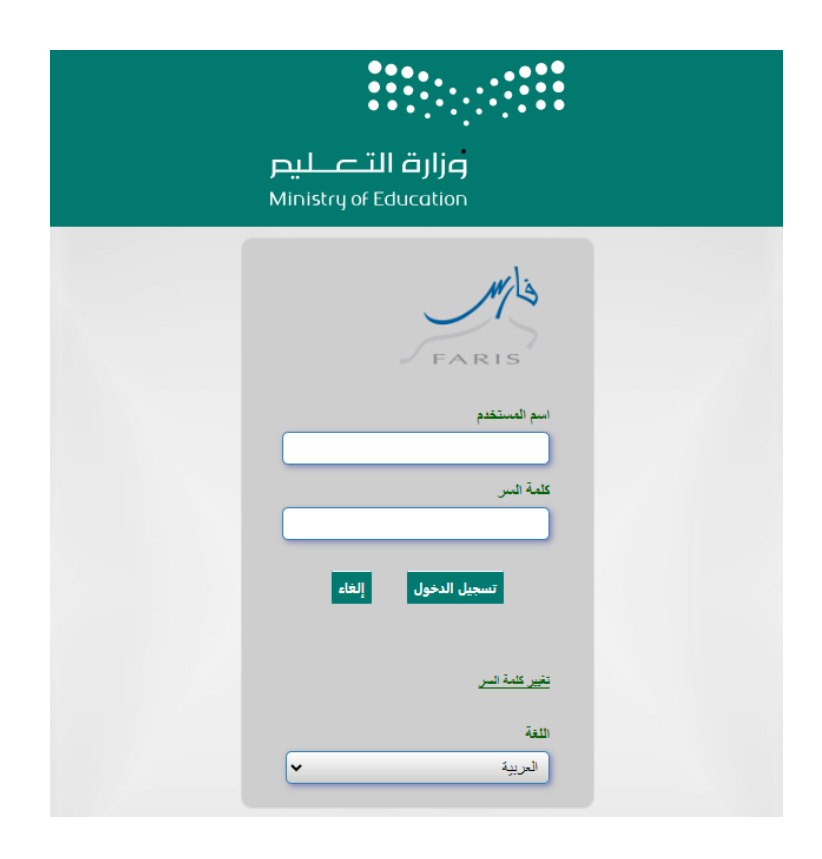

#### ۳- الدخول على الصفحة الشخصية للمستخدم

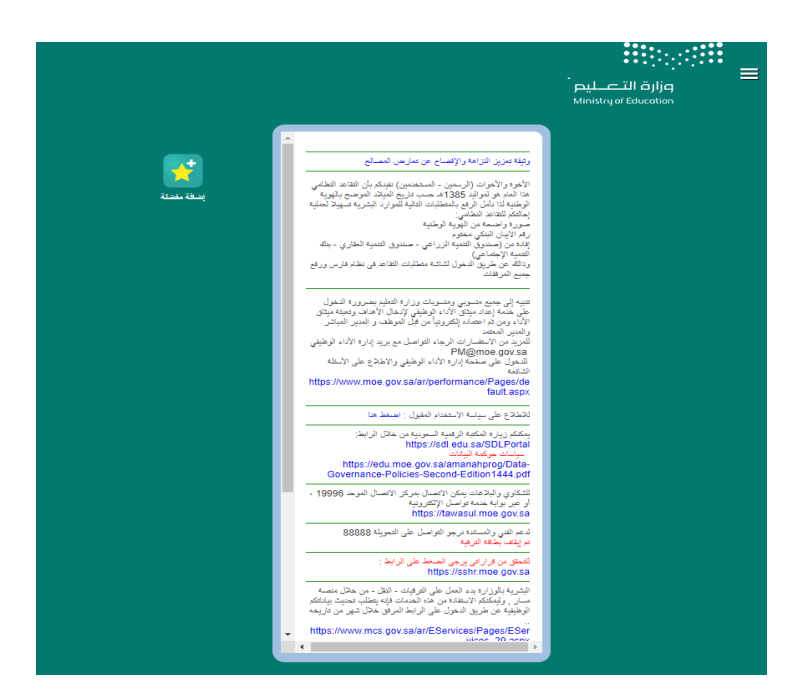

### ٤- من قائمة الخيارات الدخول على صلاحية بياناتي – شاشة المقارنة بين فارس ومسار

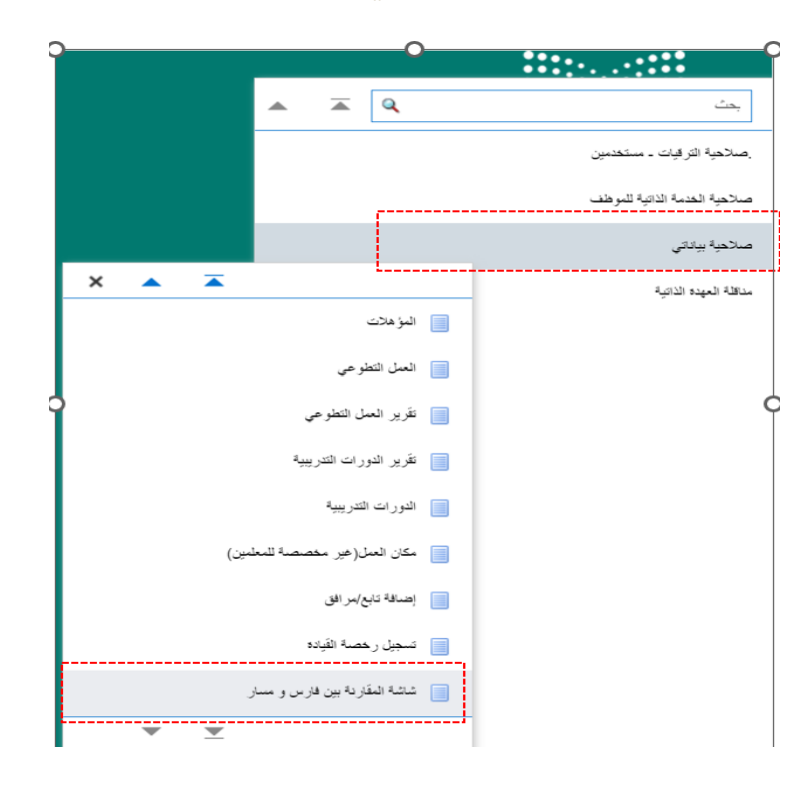

0- التأكد من تطابق البيانات في صفحة شاشة المقارنة بين فارس ومسار ووضع علامة (√) أمام البيانات المتطابقة.

| كتلبيق الل                                                                                                    |                                      |                                         | المقارنة بين فارس ومسار |
|----------------------------------------------------------------------------------------------------|--------------------------------------|-----------------------------------------|-------------------------|
| لرجو تحديد البيانات المتطابقة بين نظام قارس و نظام مسار<br>حادة الله تدة                                                                                                    |                                      | المرتبة في فارس                         | المحا العدار            |
| 🗸 معلوی معرب                                                                                                    | المرتبة في مسار                      | الرقم الوظيفي في فارس                   | المنتين المعالي         |
|                                                                                                    | الرقم الوظيفي في مسار                | تاريخ الحصول على المرتبة في فارس        | الاسم الاون             |
| حالت المناج المناج المناج المناج المناج المراج المراج المراج المراجع المراجع<br>المراجع المراجع م | تاريخ الحصول على المرتبة في مسار     | تاريخ بداية الخدمة في الدولة في فارس    | اسم الاب                |
| عنائق تاريخ العنفون على العربية.                                                                                                    | تاريخ بداية الخنمة فى الدولة فى مسار | ماتك الوظيفة في قارس                    | اسم الجد                |
| 🔽 ایران ، برای با مادلا                                                                                                    | ملاك الوظيفة في مسار                 | المسمى الوظيقي في فارس                  | اسم العائلة             |
| عنائق محمد الوسيد. عندة تاريخ المباشر و في وزار و التعليم في فارس                                                                                                    |                                      | تاريخ المباشرة في وزارة التعليم في فارس | رقم الجوال              |

٦- يتم تحديد البيانات المتطابقة فقط بين نظام فارس ونظام مسار والنقر على أيقونة تطبيق

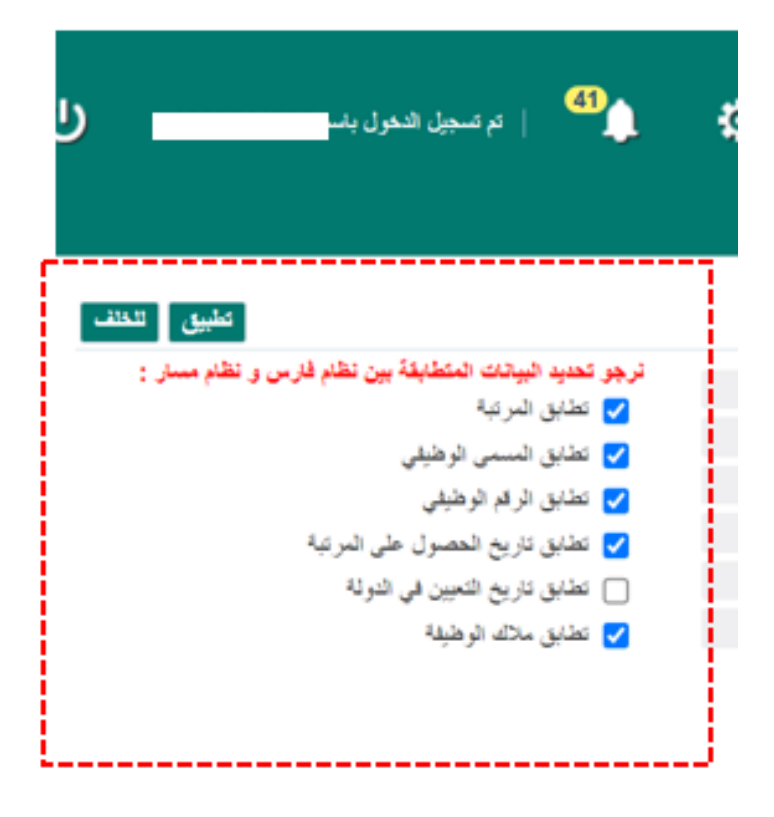

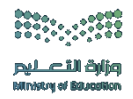

## خطوات تحديث البيانات الشخصية في نظام فارس

۱- من قائمة الخيارات الدخول على صلاحية بياناتي – بياناتي الشخصية

|   | مجېل الدهول                                                 | 48   <sup>6</sup> )   54            | *                             |                             |       | <u>م</u> آه                  | بعث                          |
|---|-------------------------------------------------------------|-------------------------------------|-------------------------------|-----------------------------|-------|------------------------------|------------------------------|
|   |                                                             |                                     |                               |                             |       |                              | مىلاھية الترقيات ۔ سنتغدين   |
|   |                                                             |                                     | • •                           |                             |       |                              | صالحية الغدمة الذانية للموطف |
|   |                                                             |                                     |                               |                             | _     |                              | ساتحية بيادتي                |
|   |                                                             |                                     |                               |                             | X 🔺 🛣 |                              | مناقلة العهده الذائية        |
|   | طلب اجترة                                                   | الادادانى                           | المزهلات                      | النق الشقصى                 |       | 📄 الىك الشخصى                |                              |
| 1 | (الاجاز ات)                                                 | (اوادانی)                           | (صالحية بياناتي)              | (صلاحية بياداني)            |       | يبدئني الشخصية               |                              |
|   |                                                             |                                     |                               |                             |       | 📄 الىزەلات                   |                              |
|   |                                                             | _                                   |                               |                             |       | 📄 العدل التطوحي              |                              |
|   |                                                             |                                     |                               |                             |       | 📄 القرير العمل التطوحي       |                              |
|   | الاستعلام عن الطليات المعلقة<br>(صلاحية الغنمة الذائية للمر | بياناتي الشغسية<br>(صلاحية بياناتي) | طلب تعديد اجازة<br>(الاجازات) | طلب قطع اجتزة<br>(الاجازات) |       | 📃 غرير الدورات التريبية      |                              |
|   |                                                             |                                     |                               |                             |       | 📄 الدورات التدريبية          |                              |
|   |                                                             |                                     |                               |                             | لىين) | 📄 مکان العمل(غیر مخصصة للمعا |                              |
|   |                                                             |                                     |                               |                             |       | إضنافة تابع/مر افق           | <u> </u>                     |

#### ٢- لتحديث البيانات يرجى النقر على إضافة

| ი              | ⁰≱ ⇔ ★ ⋒                                                                 |                                                                                                    | ماخدیة بیندی<br>وازار ۵ التے لیم<br>Ministry of Education                                                  |
|----------------|--------------------------------------------------------------------------|----------------------------------------------------------------------------------------------------|----------------------------------------------------------------------------------------------------|
| جذه عينف انتقى | قسچل تعدلي                                                               |                                                                                                    | بياناتي الشقصية: تقاصيل القرار<br>اسر المرقف                                                               |
|                |                                                                          |                                                                                                    | اليبات الشخصية<br>                                                                                         |
|                | ت الحرى لغاً المستوى لغاً عن فوي الاستيامات<br>معالما لغاً الغام الماسية | لائيككروفي مدينة الإقامة رقم البريد مدينة مستوى اللغة لغاء<br>المعلي الجوال الوزاري الإقلمة الإكميترية الجو | مصلة<br>الحالة الاسم الجنس تاريخ مكان رقم الجوال البريد ا<br>الحالة الاسم الجنس تنياد العيان الحالي الحالي |
|                |                                                                          |                                                                                                    | لم ينم المؤر<br>طي نتائج                                                                                   |
|                |                                                                          |                                                                                                    |                                                                                                    |
|                |                                                                          |                                                                                                    |                                                                                                    |

٣- تحديث جميع البيانات المطلوبة والنقر على ايقونة تطبيق

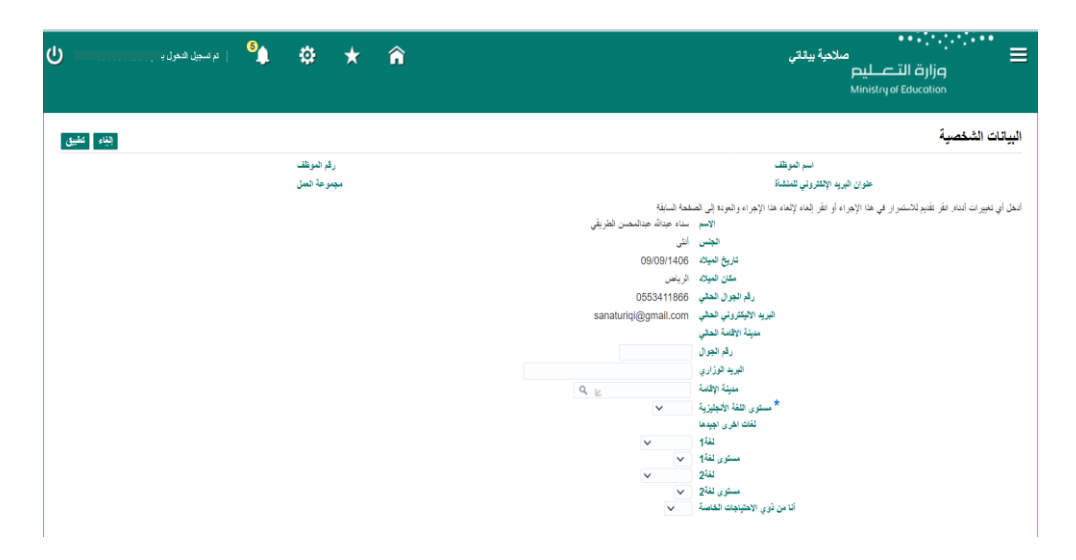